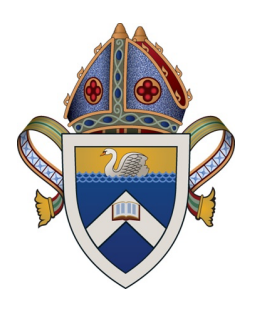

# Guidance Note: ADG-ALL-2021-001

### What is the Coronavirus QR Code Service Kiosk check-in?

Kiosk check-in is a simple form to help you record a visitor's first name, family name and contact phone number electronically on the venue's device. The Kiosk check-in is linked to a defined location or area at your venue, registered with the Victorian Government QR Code service.

The form can be set up on any device with a modern web browser, such as a desktop, laptop, tablet or mobile phone – whatever is most suitable to your venue.

Full instructions available (section 10): https://www.coronavirus.vic.gov.au/register-to-use-vic-gov-qr-code-service

#### Amnesty on not having a QR code for electronic check-in ends 11.59PM Thursday 24 June 2021

## **QUICK GUIDE**

#### How to set up QR Kiosk

Where to start...

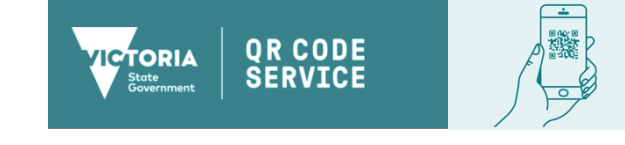

Login to the Victorian Government QR Code Service: https://busreg.covid19.dhhs.vic.gov.au/

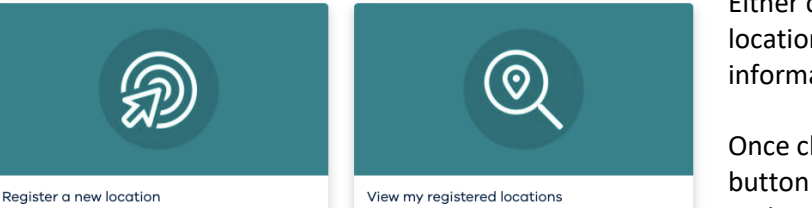

Either create a new location or edit an existing location to create or update the Kiosk information.

Once clicked, either the pencil icon or triangle button followed by edit will allow you to update or check details already entered for your location.

| 2 Registry - Chapter House - SALE SALE          | Richar | d Connelly              | +61422109629            | 12643474                    | Edit         |
|-------------------------------------------------|--------|-------------------------|-------------------------|-----------------------------|--------------|
| ne Kiosk Contact will receive an email          |        |                         | Edit                    | Location                    |              |
| structions on setting up a Kiosk.               |        | py existing Location co | ils<br>ontact details 🚺 |                             |              |
| va Kiaali Cada (0 digita) ia what way will paad | Kic    | osk Contact First Name  |                         | Kiosk Conta                 | ct Last Name |
| ie klosk Code (8 digits) is what you will need  |        | Kevin                   |                         | Broughto                    | n            |
| hen logging on to the kiosk and to give to      | Kic    | osk Contact Phone       |                         | Kiosk Conta                 | ct Email     |
| ose needing to setup a device.                  |        | 04766 04799             |                         | kevinb@gippsanglican.org.au |              |
|                                                 | Kic    | osk Code                |                         | Kiosk Enal                  | bled         |
|                                                 | 126    | 43474                   |                         |                             |              |

Login to the Victorian Government Kiosk Check-in site (recommend you bookmark for future use): https://www.service.vic.gov.au/business/kiosk-check-in

| Enter kiosk code          |                   |                           |                 |
|---------------------------|-------------------|---------------------------|-----------------|
| Enter the kiosk code the  | at appears in the | email you received or fro | m the Victorian |
| I need help finding the c | ode.              |                           |                 |
|                           |                   |                           |                 |
| 8 digit klosk code        |                   | ]                         |                 |
|                           |                   |                           |                 |
|                           |                   |                           |                 |
|                           |                   | Back                      | Next            |
|                           |                   |                           |                 |
|                           |                   |                           |                 |
|                           |                   |                           |                 |
|                           |                   |                           |                 |
|                           |                   |                           |                 |

The first time logging in on a given device you will be ask for the Kiosk Code.

You will then be asked for a security code (once per device). This is sent to the email of the Kiosk Contact after you have entered the Kiosk Code and clicked next.

Enter this in next screen and click verify. Your Kiosk is then operational and you can enter visitor's details on their behalf.

| Hi Anglican Diocese of Gippsland 2021 Synod<br>Wrie serie a security code ta law                                                     | Hi Anglican Diocese of Gippsland 2021 Synod       Ware server a security code take array are used to make server the analysis.       This device will be registered for the following location       Location: Registry - Chapter House       Security code       Back     Resend code       Verify | Hi Anglican Diacese of Gippsland 2021 Synod<br>Wre server as society code to all more and to an it basis 60 minutes.<br>We do that makes with weldy you:<br>This device will be registered for the following location<br>Location Registry - Chapter House<br>Security code<br> | osk check-in                                                                                                    |
|----------------------------------------------------------------------------------------------------|----------------------------------------------------------------------------------------------------|----------------------------------------------------------------------------------------------------|----------------------------------------------------------------------------------------------------|
| This device will be registered for the following location<br>Registry - Chapter House<br>Security code<br>This code lasts 60 minutes | This device will be registered for the following location Location: Registry - Chapter House Security code This code losts 60 minutes Back Resend code Verify                                                                                                    | This device will be registered for the following location Location Registry - Chapter House Security code This code loats 60 minutes Back Resend code Verify                                                                                                    | Hi Anglican Diacese of Gippsland 2021 Synod<br>Wive sard a security code to a universe.<br>We do that a make with yeady you. |
| This code losts 60 minutes                                                                                                    | This cade lasts 60 minutes Back Resend code Verify                                                                                                    | This code lasts 60 minutes Back Resend code Verify                                                                                                    | This device will be registered for the following location<br>Location: Registry - Chapter House<br>Security code             |
|                                                                                                    | Back Resend code Verify                                                                                                    | Back Resend code Verify                                                                                                    | This code fasts 60 minutes                                                                                                   |

| Location: Anglican Diocese of Gippsland 2021 Synod                                                                                          | ()       | Change device location Back to cher                                                                                                    |
|----------------------------------------------------------------------------------------------------|----------|----------------------------------------------------------------------------------------------------|
| Given name Family name Phone number e.g +61 421 123 456                                                                                     |          | If the device is being used at multiple check-<br>in, you will need to click the () icon and you<br>will be able to change to another location or<br>register another location. Keep note of the<br>location when registering on behalf of your<br>visitors. |
| Clear form<br>We'll only use these details for contact tracing. We'll delete in 28 days un<br>contact tracing purposes. <u>Learn more</u> . | Check-in |                                                                                                    |
| SERVICe Powered by                                                                                                    |          |                                                                                                    |

# Need Help?

*If you would like assistance, please feel free to contact Kevin Broughton through* <u>kevinb@gippsanglican.org.au</u> *or calling the registry on* (03) 5144 2044.

# **Revision History**

| Title:                         | How to set up QR Kiosk                                                                                                    |
|--------------------------------|----------------------------------------------------------------------------------------------------|
| Description:                   | Instructions on ensuring compliance with state government requirements for digital registration of visitors and workplace for COVID tracing purposes |
| Created By:                    | Kevin Broughton                                                                                                    |
| Date Created:                  | Friday, 18 Jun 2021                                                                                                    |
| Maintained By:                 | Registry Team                                                                                                    |
| Classification / Distribution: | Pubic                                                                                                    |
| Status:                        | Approved                                                                                                    |
| Latest Version:                | https://www.gippsanglican.org.au/resources/parish-resources                                                                                          |

| Version | Modified By     | Modifications Made            | Submitted   |
|---------|-----------------|-------------------------------|-------------|
| 0.1     | Kevin Broughton | Draft circulated for approval | 18 Jun 2021 |
| 1.0     | Kevin Broughton | Released                      | 18 Jun 2021 |
|         |                 |                               |             |
|         |                 |                               |             |
|         |                 |                               |             |
|         |                 |                               |             |
|         |                 |                               |             |
|         |                 |                               |             |
|         |                 |                               |             |
|         |                 |                               |             |
|         |                 |                               |             |
|         |                 |                               |             |
|         |                 |                               |             |
|         |                 |                               |             |

## **Proprietary Information**

Prior to use, ensure this document is the most recent revision. To request a change, submit your changes to Executive Support (<u>kevinb@gippsanglican.org.au</u>)